## Members Only Password Reset How-to Instructions:

1. First, select your primary internet browser:

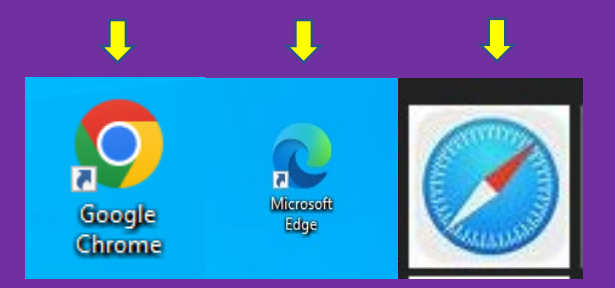

2. When your internet browser populates, type in the Oneida Nation's URL/web address in the search bar "oneida-nsn.gov" (outlined in red).

|              | 🗄 New tab   | ×                | +   |    |   | -           | ð | × |
|--------------|-------------|------------------|-----|----|---|-------------|---|---|
| $\leftarrow$ | ightarrow G | 📾 oneida-nsn.gov | ] ← | £≡ | Ē | Not syncing |   |   |

3. When you arrive at the homepage, at the top of the screen, there will be several icons and options to choose from. At the top right corner of the homepage, you will see "Members Only" and "Login" (outlined in red). You can select either option, and both will bring you to the Members Only login page.

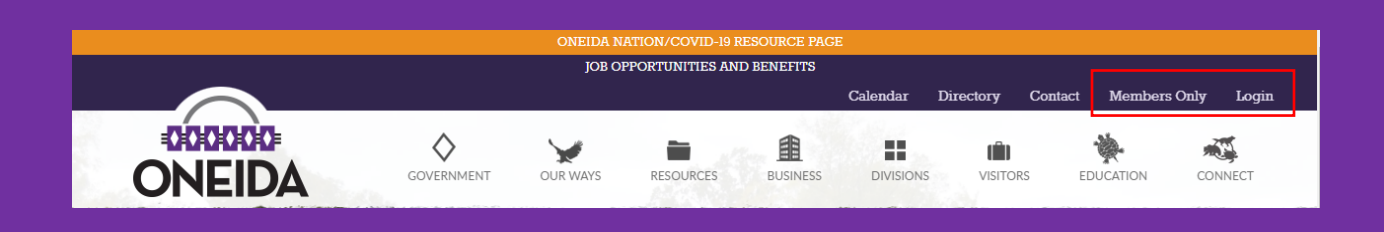

4. You can also reach the Members Only login page by selecting the "Government" option located toward the top-left of the home page. Members Only is the first option at the top, shown here.

## Government

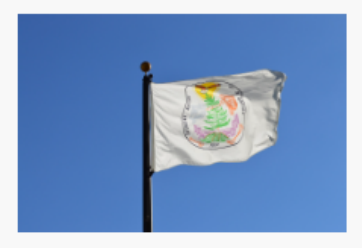

This section contains information relating to the General Tribal Council, Business Committee, Tribal Judicial System, Code of Laws and other governmental materials.

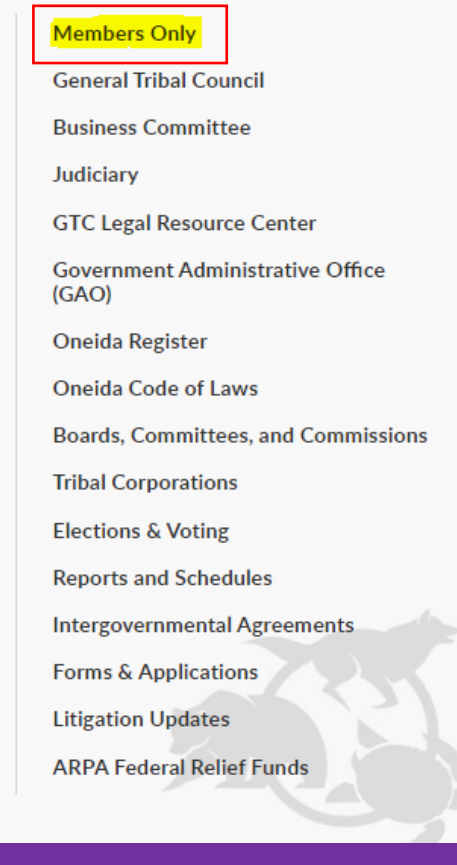

5. When you arrive at the Member Login page, you will see an option located toward the bottom of the page to reset your password. The link is titled: "Password Reset" (outlined in red).

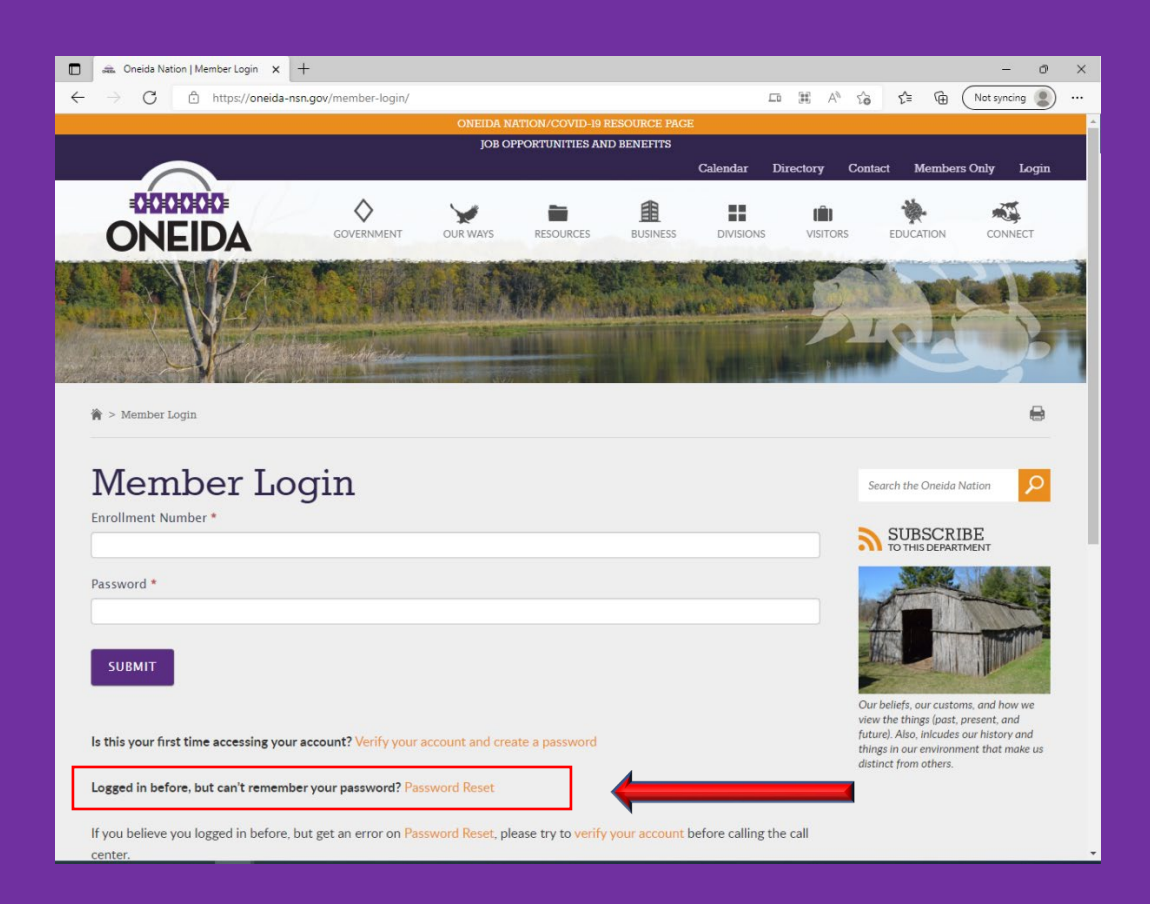

6. When resetting your password, you must insert your birthdate in (MM/DD/YYYY) format, then insert your enrollment number and last 4 digits of your social security number (all spaces are outlined in red below).

|                            | 🛦 Oneida Nation   Member Passwo 🗙 🕂  |            |                 |                  |          |           |           |                                                          | -                                     | 0 | $\times$ |
|----------------------------|--------------------------------------|------------|-----------------|------------------|----------|-----------|-----------|----------------------------------------------------------|---------------------------------------|---|----------|
| ← -                        | ← → C                                |            |                 |                  |          |           |           | τ₀ τ <u>°</u> =                                          | Not syncing                           |   |          |
|                            | ONEIDA NATION/COVID-19 RESOURCE PAGE |            |                 |                  |          |           |           |                                                          |                                       |   | *        |
|                            | $\sim$                               |            | JOB OPP         | ORTUNITIES AND B | ENEFITS  |           |           |                                                          |                                       |   |          |
| 147                        |                                      |            |                 |                  | 1/2 5110 | Calendar  | Directory | Contact Memb                                             | ers Only Login                        |   |          |
|                            | ONEIDA                               | GOVERNMENT | OUR WAYS        | RESOURCES        | BUSINESS | DIVISIONS | VISITORS  | EDUCATION                                                | CONNECT                               |   |          |
| and a second second second | Member Passw                         | ord Res    | et              |                  |          |           |           | Search the Oneida Natio                                  | on 👂                                  |   |          |
|                            | Birthdate(MM/DD/YYYY) *              |            |                 |                  |          |           |           | CIDCCDIDI                                                |                                       |   |          |
|                            |                                      |            |                 |                  |          |           |           | TO THIS DEPARTMEN                                        | ά<br>π                                |   |          |
|                            | Enrollment Number *                  |            |                 |                  |          |           |           | State of                                                 | NACE S                                |   |          |
|                            | 0                                    |            |                 |                  |          |           |           | A T                                                      |                                       |   |          |
|                            | Last 4 Digits of SSN *               |            |                 |                  |          |           |           | The state                                                | - THE PARTY OF                        |   |          |
|                            |                                      |            |                 |                  |          |           |           |                                                          |                                       |   |          |
| L                          | Create New Paccword *                |            |                 |                  |          |           |           | 2 Martin                                                 |                                       |   |          |
|                            |                                      |            |                 |                  |          |           | C<br>t/   | our bellefs, our customs, o<br>hings (past, present, and | ind how we view the<br>future). Also, |   |          |
|                            | Enter new Password                   |            | Confirm new Pas | ssword           |          |           | in<br>ei  | ilcudes our history and the<br>nvironment that make us   | lings in our<br>distinct from others. |   |          |
|                            |                                      |            |                 |                  |          |           |           |                                                          |                                       |   |          |
|                            | SUBMIT                               |            |                 |                  |          |           |           |                                                          |                                       |   |          |
|                            |                                      |            |                 |                  |          |           |           |                                                          |                                       |   |          |
|                            |                                      |            |                 |                  |          |           |           |                                                          |                                       |   |          |
|                            |                                      |            |                 |                  | _        |           |           |                                                          |                                       |   | *        |

7. Type in your new password in both windows beneath "Create New Password." There are no password character requirements or limits. The password must be typed the same in both windows to proceed. After filling in all the spaces, click "Submit." (Spaces for "enter new password" and "confirm new password" are highlighted in red.)

| Oneida Nation   Member Passwo × +                                 |                       |                    |           |              |           |           |                                                      | -                              | 0 | $\times$ |
|-------------------------------------------------------------------|-----------------------|--------------------|-----------|--------------|-----------|-----------|------------------------------------------------------|--------------------------------|---|----------|
| $\leftarrow$ $\rightarrow$ $C$ $	heta$ https://oneida-nsn.gov/met | 8                     | ⊳ A <sup>N</sup> Q | చం చ≞     | (Not syncing |           |           |                                                      |                                |   |          |
|                                                                   |                       |                    |           |              |           | -         |                                                      |                                |   |          |
|                                                                   |                       |                    |           |              |           |           |                                                      |                                |   |          |
|                                                                   |                       |                    |           |              | Calendar  | Directory | Contact Meml                                         | ers Only Login                 |   |          |
| ONEIDA                                                            | GOVERNMENT            | OUR WAYS           | RESOURCES | BUSINESS     | DIVISIONS | VISITORS  | EDUCATION                                            | CONNECT                        |   |          |
| Member Passwo                                                     | Member Password Reset |                    |           |              |           |           |                                                      | ion 👂                          |   |          |
|                                                                   |                       |                    |           |              |           |           | TO THIS DEPARTME                                     | E<br>NT                        |   |          |
| Enrollment Number *<br>0                                          |                       |                    |           |              |           |           | 1                                                    |                                |   |          |
| Last 4 Digits of SSN *                                            |                       |                    |           |              |           |           | 游 D                                                  | The                            |   |          |
| Create New Password *                                             |                       |                    |           |              |           |           | Our beliefs, our customs,                            | and how we view the            |   |          |
| •                                                                 |                       | •                  |           |              |           | t         | hings (past, present, and<br>nicudes our history and | future). Also,<br>hings in our |   |          |
| Enter new Password                                                |                       | Confirm new Pa     | ssword    |              |           | e         | environment that make u                              | s distinct from others.        |   |          |
| SUBMIT                                                            |                       |                    |           |              |           |           |                                                      |                                |   |          |

8. After successfully resetting your password, return to the Member Login page. Enter your enrollment number and your newly created password in the spaces provided (outlined in red below). Click "Submit" (located to the left of the red arrow below)

| 🔲 🚓 Oneida Nation   Member Login 🗙 🕂                                                |                      |                 |                                 |                |               |          |         |                                  |                                               |                            | - 0               | × |
|-------------------------------------------------------------------------------------|----------------------|-----------------|---------------------------------|----------------|---------------|----------|---------|----------------------------------|-----------------------------------------------|----------------------------|-------------------|---|
| $\leftarrow$ $\rightarrow$ C $\textcircled{o}$ https://oneida-nsn.gov/member-login/ |                      |                 |                                 |                |               |          |         |                                  | ć= 🕀                                          | Not sy                     | ncing 🙎           |   |
|                                                                                     |                      | ONEIDA NA       | ATION/COVID-19 R                | ESOURCE PAGE   |               |          |         |                                  |                                               |                            |                   | - |
|                                                                                     |                      |                 |                                 |                |               |          |         |                                  |                                               |                            |                   |   |
|                                                                                     |                      |                 |                                 |                | Calendar      | Director | ry (    | Contact                          | Membe                                         | ers Only                   | Login             | - |
| ONEIDA                                                                              | GOVERNMENT           | OUR WAYS        | RESOURCES                       | BUSINESS       | DIVISION      | s vi     | ISITORS | 1                                |                                               | col                        | NNECT             |   |
|                                                                                     |                      |                 |                                 |                |               | 0        |         | 1                                | 2                                             | -                          | B                 |   |
| 衛 > Member Login                                                                    |                      |                 |                                 |                |               |          |         |                                  |                                               |                            |                   |   |
| Member Log                                                                          | jin                  |                 |                                 |                |               |          | _       | Searc                            | h the Oneid                                   | a Nation                   | ٩                 |   |
| Enrollment Number *                                                                 |                      |                 |                                 |                |               |          | ]       | <b>"</b>                         | SUBSCE<br>TO THIS DEPA                        | RIBE<br>RTMENT             |                   | ÷ |
| Password *                                                                          | -                    |                 |                                 |                |               |          | )       | Our be                           | liefs, our cust                               | toms, and h                | now we            |   |
| Is this your first time accessing your ac                                           | count? Verify your a | ccount and crea | ate a password                  |                |               |          |         | future).<br>things i<br>distinct | Also, inlcude<br>n our enviror<br>from others | es our histo<br>nment that | ry and<br>make us |   |
| Logged in before, but can't remember                                                | your password? Pass  | word Reset      |                                 |                |               |          |         |                                  |                                               |                            |                   |   |
| If you believe you logged in before, but<br>center.                                 | get an error on Pass | word Reset, ple | ease try to <mark>verify</mark> | your account b | efore calling | the call |         |                                  |                                               |                            |                   |   |

9. After successfully logging in, you will be brought to the Members Only homepage. Congratulations!

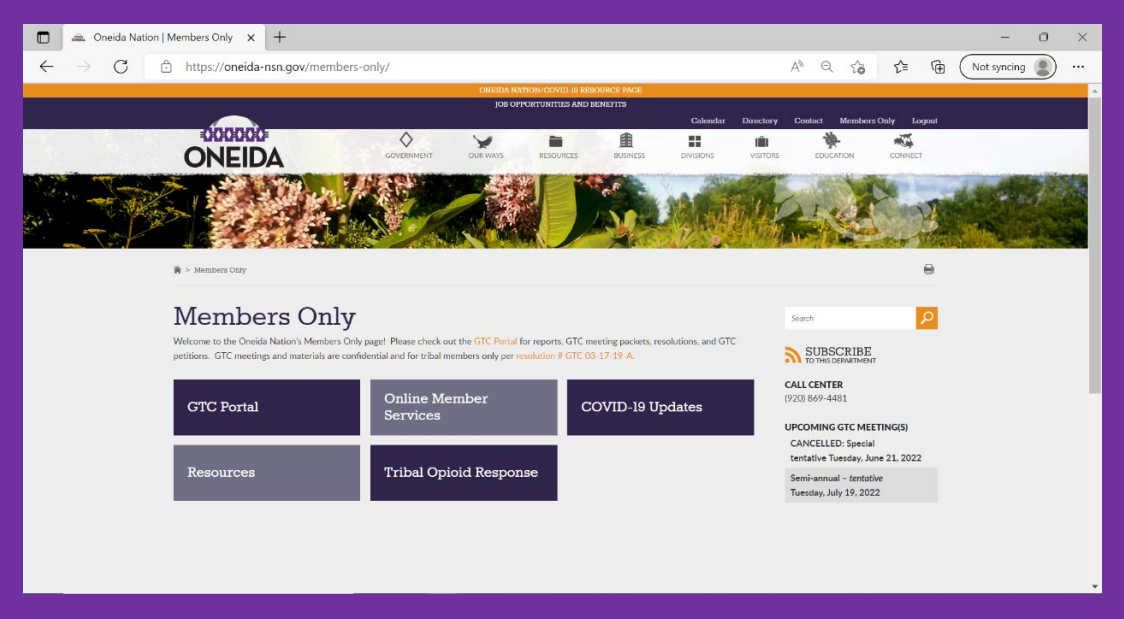

If you have questions regarding this process or have issues resetting your password, please contact the Call Center at (920)869-4481.